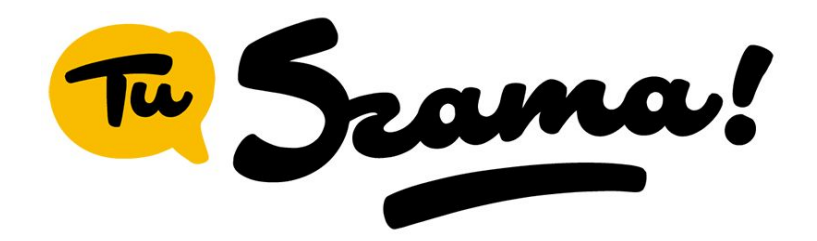

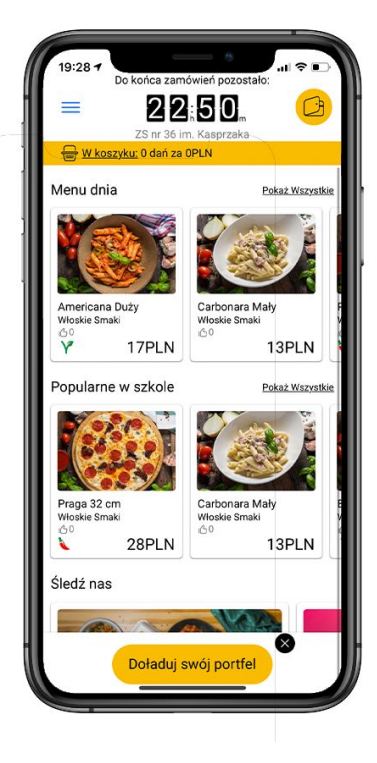

### Najważniejsze informacje

- 0 zł kosztów dostawy
- gwarancja dostawy na czas
- aplikacja stworzona specjalnie dla licealistów
- codziennie kilkanaście do kilkudziesięciu dań w ofercie do wyboru

**TuSzama.pl** 

• bez deklaracji i płatności z góry za miesiąc

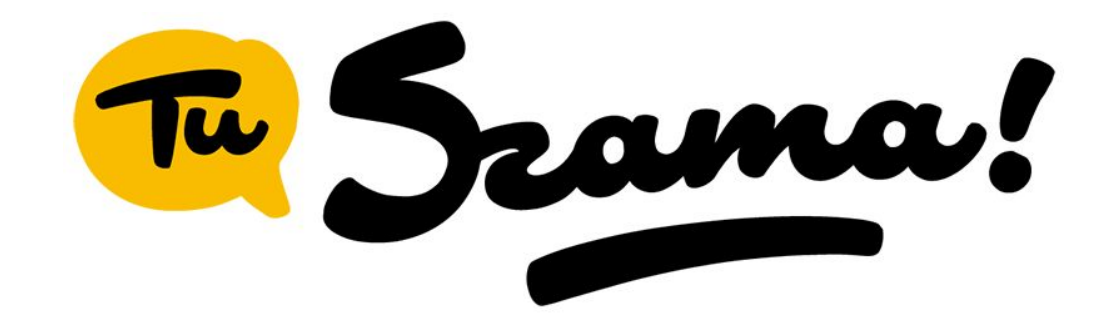

# Jak korzystać z TuSzamy\*

krótki przewodnik dla nowych użytkowników

\*www.TuSzama.pl

## **Rejestracja/Logowanie**

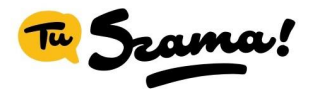

Zaloguj się lub stwórz nowe konto TuSzama!

Fmail

| Hasło                                 | 0                              |
|---------------------------------------|--------------------------------|
| Tworzenie hasła nie jest<br>6 znaków! | t proste, należy podać minimum |
| <u>Zapom</u>                          | niałem hasło!                  |
| Zai                                   | rejestruj                      |
|                                       | - lub -                        |
| <b>G</b> Google                       | Facebook                       |
|                                       |                                |

Rejestrując się, akceptujesz regulamin oraz polityke prowatności Logowanie do TuSzamy odbywa się za pomocą aplikacji dostępnej na app store i google play. Można również skorzystać z wersji przeglądarkowej.

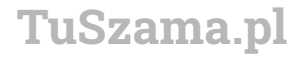

### Weryfikacja konta

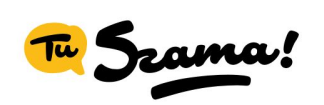

\_

| Nowy użytkownik             |           |  |
|-----------------------------|-----------|--|
| TuSzama                     |           |  |
| agata@tuszama.pl            |           |  |
| +48 123444444               |           |  |
| Miasto                      | Warsz 🔻   |  |
| Szkoła                      | ZS nr 3 👻 |  |
| Klasa                       | 1 -       |  |
| <u>Nie ma mojej szkoły!</u> |           |  |
|                             |           |  |

Zapisz

Po zarejestrowaniu się w aplikacji należy uzupełnić profil oraz aktywować konto przesłanym przez nas linkiem na podany adres mailowy.

TuSzama.pl

## Menu

| Do końca zamówień pozostało:      |                 |  |
|-----------------------------------|-----------------|--|
| ≡ 03                              | 12.             |  |
| ZS nr 36 im. Kasprzaka            |                 |  |
| 🖶 <u>W koszyku:</u> 0 dań za 0PLN |                 |  |
| Menu dnia                         | Pokaż Wszystkie |  |
|                                   |                 |  |
| Carbonara Mały                    | Praga 32 cm I   |  |
| Włoskie Smaki                     | Włoskie Smaki N |  |
| 13PLN                             | <b>28</b> PLN   |  |
| Twoje popularne                   | Pokaż Wszystkie |  |
|                                   |                 |  |
| Americana Duży                    | Tika Masala I   |  |
|                                   |                 |  |
| Doładuj swój portfel              |                 |  |

#### Menu Główne prezentuje **Dania Dnia** oraz **Nowości w restauracjach**.

Możesz również zobaczyć Twoje ulubione dania oraz dania najczęściej zamawiane w szkole.

Żeby zobaczyć szerszą ofertę przejdź do "**pokaż wszystkie"** - tam znajduje się całe menu dostępne dla Twojej szkoły.

TuSzama.pl

### Pokaż Wszystkie i Filtry

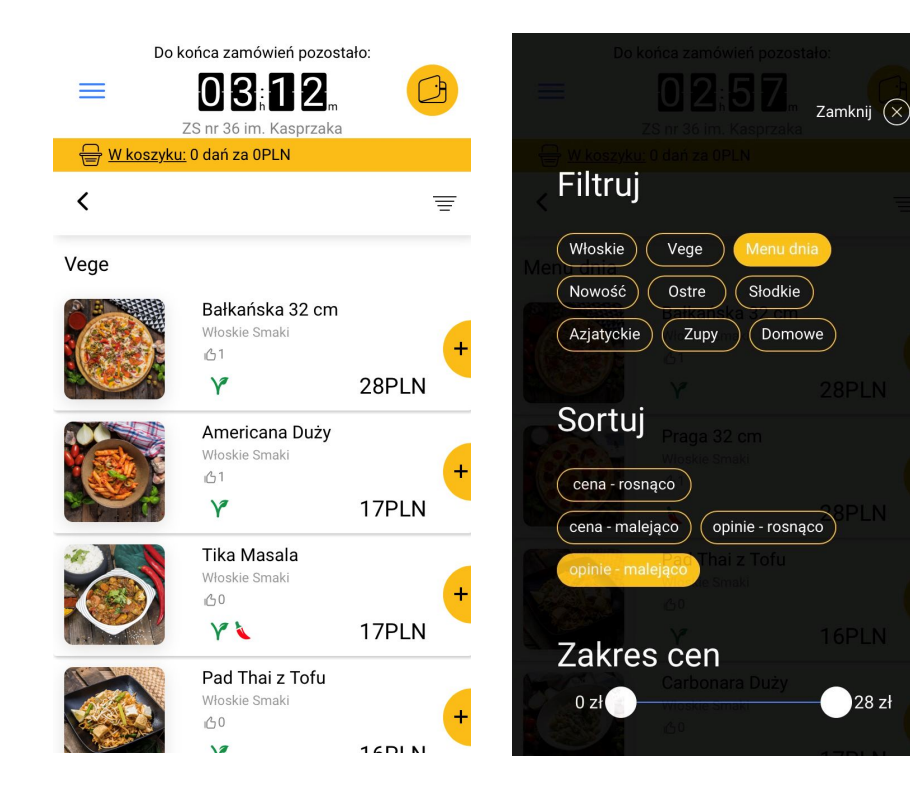

W tym widoku możesz zobaczyć wszystkie posiłki dla Twojej szkoły oraz za pomocą **filtrów** szybciej wyszukać danie odpowiednie według Twoich upodobań.

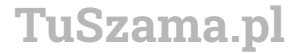

### Wybór dania i płatności

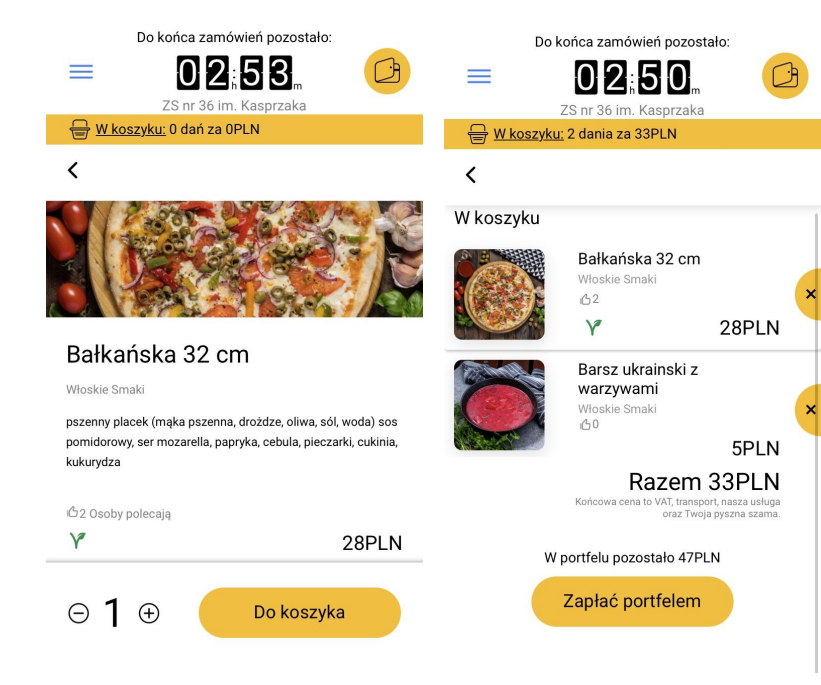

Należy wybrać danie i dodać je do koszyka, po czym przejść do płatności.

**Płatności są tylko online** - za pomocą bluemedia lub doładowanego portfela szybko i skutecznie zapłacisz za wybrane przez siebie danie.

Możliwość płatności blikiem, apple-pay, g-pay oraz innymi metodami.

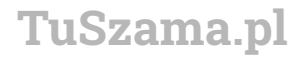

### Potwierdzenie

Zamknij 🗙

N

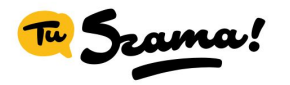

Zamówione! Twoja szama dotrze do szkoły za: Po dokonaniu zakupów otrzymasz powiadomienie z potwierdzeniem płatności na adres mailowy.

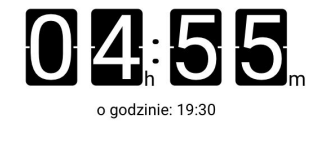

Zaproś znajomych

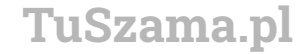

# Doładowanie portfela

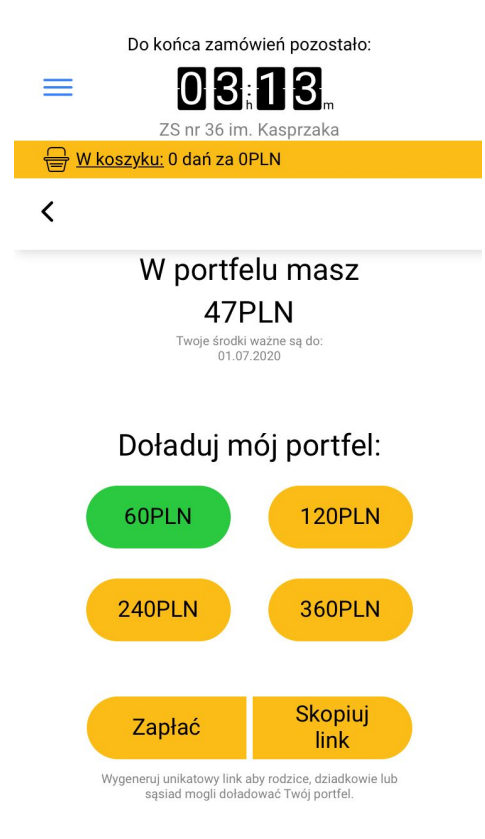

Przydatną opcją w naszej aplikacji jest możliwość **zasilenia portfela**, dzięki któremu płatności w aplikacji odbywają się jeszcze szybciej.

Aplikacja umożliwia poproszenie o doładowanie konta rodzica, za pomocą linku, który można przesłać przez różnego rodzaju komunikatory.

> Życzymy przyjemnego zamawiania! Zespół TuSzamy

> > TuSzama.pl